| Date            | 2020/ 4 /23                                      | Release Note | Internal External |
|-----------------|--------------------------------------------------|--------------|-------------------|
| Category        | □FAQ ■SOP                                        | Related OS   | N/A               |
| Abstract        | How to enable CPU Turbo mode in BIOS of UNO-247? |              |                   |
| Keyword         | Turbo mode, UNO-247                              |              |                   |
| Related Product | UNO-247.                                         |              |                   |

#### Advantech AE Technical Sharing Document

### Problem Description:

CPU Turbo mode is set to "disable" by default in BIOS with version V2.01 or previous ones. It makes basic frequency of CPU to be held at 1.5GHz and could impact performance in some application.

The document introduces users to manually enable CPU Turbo mode in BIOS. Turbo mode will be enabled as default setting in the next standard version.

## Brief Analysis and Solution :

1. Enter BIOS of UNO-247 by pressing "Del" button frequently right after system boot up.

| Aptio Setup Utility –<br>Main Advanced Chipset Security                                                                 | Copyright (C) 2020 American<br>Boot Save & Exit                                                                 | Megatrends, Inc.                                                                                                    |
|----------------------------------------------------------------------------------------------------|----------------------------------------------------------------------------------------------------|----------------------------------------------------------------------------------------------------|
| BIOS Information<br>BIOS Vendor<br>Core Version<br>Compliancy<br>Project Version<br>Build Date and Time<br>Access Level | American Megatrends<br>5.12 0.57 x64<br>UEFI 2.5; PI 1.4<br>UNO 247X205<br>01/31/2020 15:20:03<br>Administrator | Choose the system default<br>language                                                                                                    |
| Memory Information<br>Total Memory<br>Memory Speed<br>System Language<br>System Date<br>System Time                     | 4096 MB<br>1600 MHz<br>[English]<br>[Wed 03/25/2020]<br>[17:44:09]                                              | <pre>++: Select Screen t1: Select Item Enter: Select +/-: Change Opt. F1: General Help F2: Previous Values F3: Optimized Defaults F4: Save &amp; Exit ESC: Exit</pre> |
| Version 2.18.1263. Copyright (C) 2020 American Megatrends, Inc.                                                         |                                                                                                    |                                                                                                    |

2. Go to "CPU Configuration" in "Advanced" page.

| Aptio Setup Utility – Copyright (C) 2020 American<br>Main Advanced Chipset Security Boot Save & Exit                                                                                                    | Megatrends, Inc.                                                                                                    |
|----------------------------------------------------------------------------------------------------|----------------------------------------------------------------------------------------------------|
| <ul> <li>Trusted Computing</li> <li>ACPI Settings</li> <li>NCT6116D Super IO Configuration</li> <li>Hardware Monitor</li> <li>S5 RTC Wake Settings</li> <li>CPU Configuration</li> <li>USB Configuration</li> <li>Network Stack Configuration</li> <li>CSM Configuration</li> </ul> | CPU Configuration Parameters                                                                                                    |
|                                                                                                    | <pre>++: Select Screen 14: Select Item Enter: Select +/-: Change Opt. F1: General Help F2: Previous Values F3: Optimized Defaults F4: Save &amp; Exit ESC: Exit</pre> |
| Version 2.18.1263. Copyright (C) 2020 American Mo                                                                                                    | egatrends, Inc.                                                                                                    |

# 3. Go to "CPU Power Management".

| Aptio Setup Utility -<br>Advanced                                                                                | Copyright (C) 2020 American           | Megatrends, Inc.                                                                             |
|----------------------------------------------------------------------------------------------------|---------------------------------------|----------------------------------------------------------------------------------------------|
| CPU Configuration                                                                                                |                                       | CPU Power Management options                                                                 |
| ▶ Socket 0 CPU Information                                                                                       |                                       |                                                                                              |
| Speed<br>64-bit                                                                                                  | 1500 MHz<br>Supported                 |                                                                                              |
| <ul> <li>CPU Power Management<br/>Active Processor Cores<br/>Intel Virtualization Technology<br/>VT-d</li> </ul> | [Disabled]<br>[Enabled]<br>[Disabled] | <pre>→+: Select Screen t↓: Select Item Enter: Select +/-: Change Opt. F1: General Help</pre> |
|                                                                                                    |                                       | F2: Previous Values<br>F3: Optimized Defaults<br>F4: Save & Exit<br>ESC: Exit                |
| Version 2.18.1263. Co                                                                                            | pyright (C) 2020 American Mu          | egatrends, Inc.                                                                              |

4. Switch "Turbo mode" to "enabled".

| Aptio Setup Utility –<br>Advanced                                                            | Copyright (C) 2020 American                         | Megatrends, Inc.                                                                                                    |
|----------------------------------------------------------------------------------------------|-----------------------------------------------------|----------------------------------------------------------------------------------------------------|
| CPU Power Management Configuration<br>EIST<br>Turbo Mode<br>C-States<br>Power Limit 1 Enable | [Enabled]<br>[Disabled]<br>[Disabled]<br>[Disabled] | Turbo Mode.                                                                                                    |
|                                                                                              | Turbo Mode —<br>Disabled<br>Enabled                 | <pre>++: Select Screen 14: Select Item Enter: Select +/-: Change Opt. F1: General Help F2: Previous Values F3: Optimized Defaults F4: Save &amp; Exit FSC: Exit</pre> |

5. After setting, remember to "save changes and reset". Then system will reboot to activate the change.

| Aptio Setup Utility – Copyright (C) 2020 American<br>Main Advanced Chipset Security Boot <mark>Save &amp; Exit</mark>                                                                                                    | Megatrends, Inc.                              |  |
|----------------------------------------------------------------------------------------------------|-----------------------------------------------|--|
| Save Options<br>Save Changes and Exit<br>Discard Changes and Reset<br>Discard Changes<br>Discard Changes<br>Default Options<br>Restore Defaults<br>Save as User Defaults<br>Restore User Defaults<br>Boot Override<br>UEFI: Built-in EFI Shell<br>UEFI: JetFlashTranscend 16GB 8.01, Partition 1 | Reset the system after saving<br>the changes. |  |
| Version 2.18.1263. Copyright (C) 2020 American Megatrends, Inc.                                                                                                    |                                               |  |

### ■ <u>Comparison</u>:

The CPU benchmark scores 1687.5 with CPU Turbo mode disabled. (BIOS default setting)

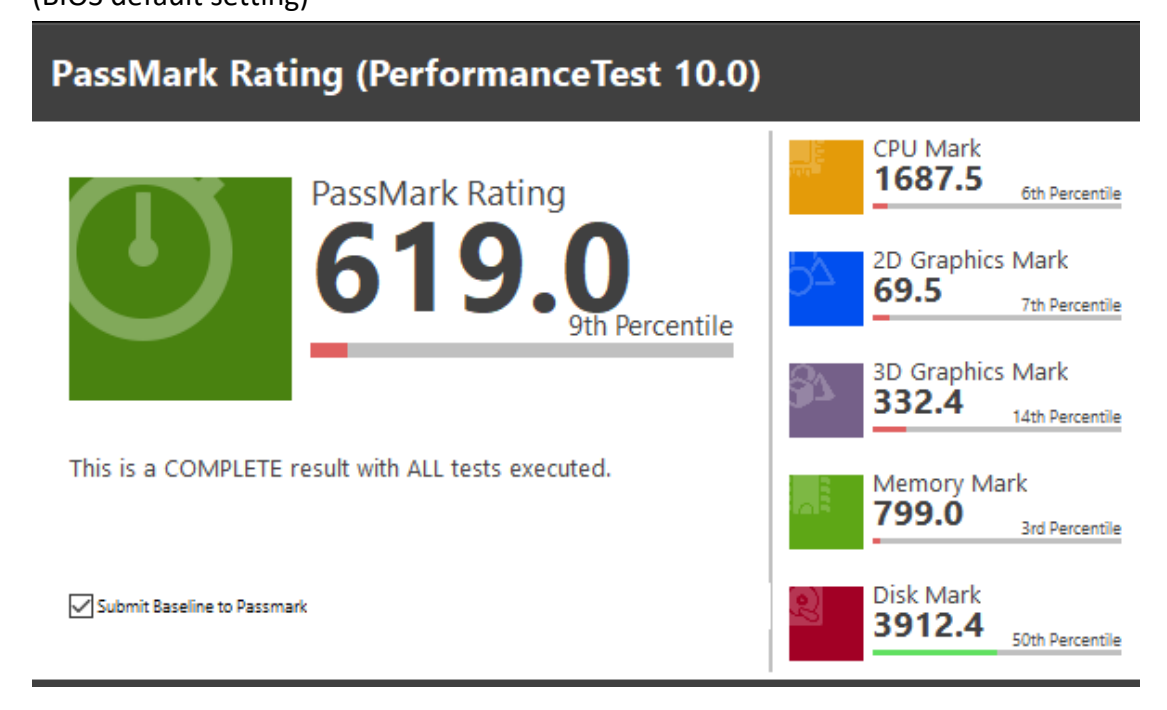

CPU benchmark scores 2370 which is much higher after enabling Turbo mode.

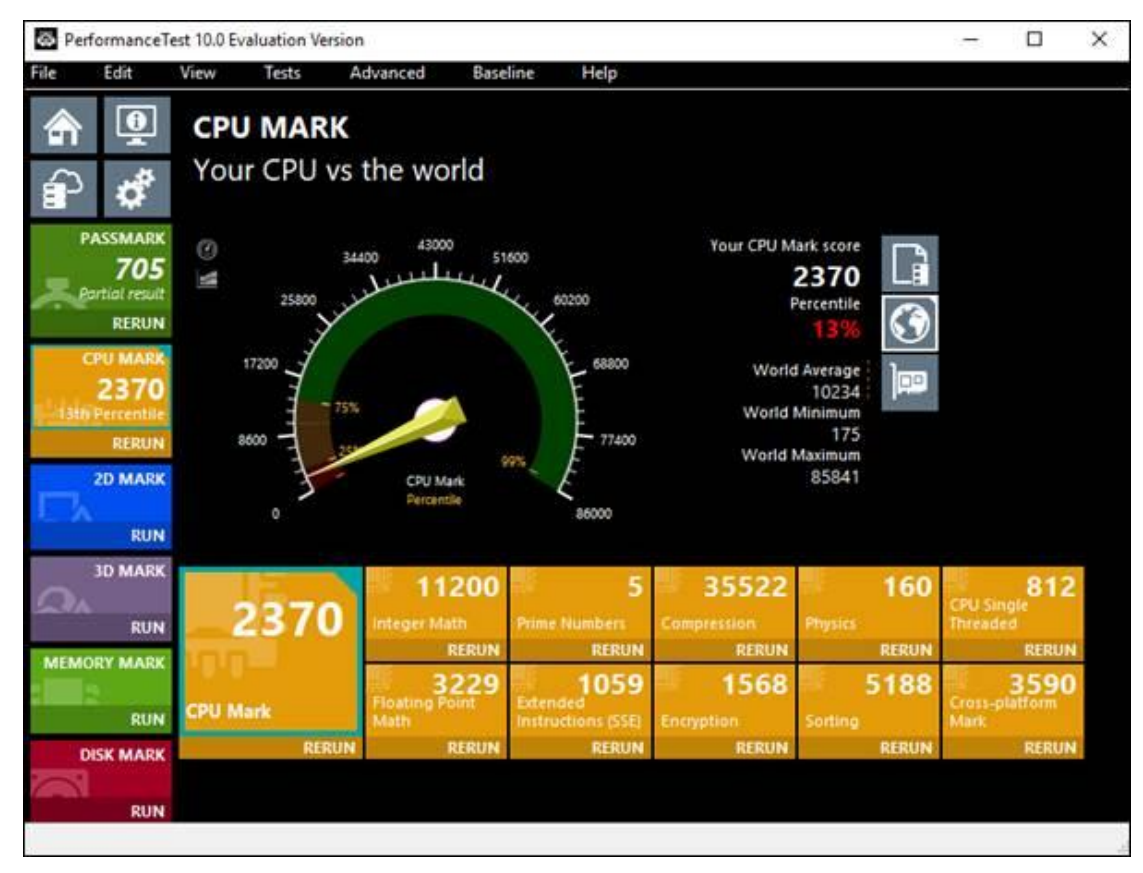

## ■ <u>Contact Window</u>:

If you need further information from headquarter, please contact Product AE team.

| Region (after service) | Product AE    | Backup        |
|------------------------|---------------|---------------|
| America                | Edison Hsiung | Tony Cheng    |
| Europe                 | Tony Cheng    | Edison Hsiung |
| ATW / ACN / AKR        | Simon Peng    | Jerry Cheng   |
| AJP / Inter-con, etc   | Jerry Cheng   | Simon Peng    |